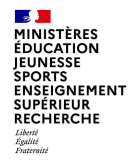

# Guide de saisie de propositions d'attribution de parts fonctionnelles au titre du pacte pour directeur(trice) d'écoles du <u>public</u> AS 2024/2025

29/07/2024

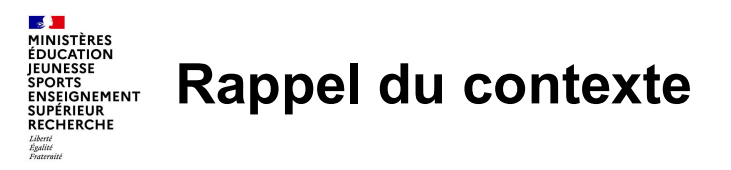

Depuis l'année scolaire 2023-2024, une nouvelle unité de gestion « pacte » est mise en place afin de reconnaître pleinement, et de revaloriser financièrement, l'engagement des enseignants œuvrant pour l'amélioration du service public rendu aux élèves et aux familles.

| Populations concernées                                                                                                    | Références règlementaires                                                                                                    |
|----------------------------------------------------------------------------------------------------|----------------------------------------------------------------------------------------------------|
| Saisie des missions pacte : directeur(trice) d'école<br>Validation des missions pacte : IEN dans le public<br>Agents pouvant bénéficier du pacte : enseignants du second degré et<br>enseignants du premier degré affectés dans le 1er degré                                                                                                    | <ul> <li>Arrêté du 30 août 2013 fixant les montants de l'indemnité de suivi et<br/>d'accompagnement des élèves instituée au bénéfice des personnels<br/>enseignants du premier degré</li> <li>Décret n° 2023-627 du 19 juillet 2023 portant création d'une part<br/>fonctionnelle</li> <li>Arrêté du 19 juillet 2023 fixant les montants de l'ISOE/ISAE et<br/>précisant les missions ouvrant droit à la part fonctionnelle de ces<br/>deux indemnités - Légifrance</li> </ul> |
| Modalités<br>Par dispositif pacte, il faut entendre les parts fonctionnelles de l'ISAE et ISOE,<br>correspondant aux missions complémentaires effectuées par les personnels<br>enseignants et assimilés au cours d'une année scolaire.<br>Ces missions sont définies par une activité, un nombre d'unités et une<br>période (année scolaire : du 01/09/N au 31/08/N+1).<br>Le paiement s'effectue par 9e d'octobre à juin. L'attribution du pacte pour<br>une année scolaire suppose que l'agent soit sur une période d'affectation<br>annuelle.<br>Une lettre de mission est notifiée à l'agent (cf. modèle disponible dans la | <ul> <li>Circulaire DAF du 15 sept 2023 adressée aux services déconcentrés</li> <li>Note de contrôle interne de la DAF du 5 juin 2024 transmise aux académies le 20 juin 2024</li> <li><u>Circulaire Lutter contre le harcèlement à l'école, une priorité absolue</u></li> </ul>                                                                                                    |
| note de service parue au BO).                                                                                                    |                                                                                                    |

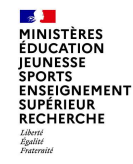

### Exemple de calcul en vue de la saisie dans Colibris

**Exemple** : 2h de soutien renforcé en collège effectué par un professeur des écoles dans un collège, le mercredi matin de 9h à 11h (soit 2 heures hebdomadaires).

Ces 2 heures hebdomadaires correspondent à 72 heures sur l'ensemble de l'année scolaire (2h \* 36 semaines).

Afin de déterminer le nombre d'unités pacte à saisir dans les applications, il convient de diviser le nombre d'heures annuel effectivement prévu (selon les organisations déterminées localement) par le nombre d'heures rattaché à la mission (18 heures dans cet exemple).

> Soit : 72h / 18h = 4 unités pacte rémunérées chacune à 1 250 euros.

**Important** : La saisie du pacte dans un formulaire Colibris (ou directement dans FINA) ne doit pas tenir compte des jours d'intervention réels des personnels. En effet, s'agissant d'une mission annuelle, la mission est réalisée tout au long de l'année scolaire et fait l'objet d'une rémunération par 1/9ème sur les payes d'octobre N à juin N+1.

Si un enseignant se porte volontaire en cours d'année pour réaliser une mission de type « soutien renforcé en collège 18h », alors il convient de saisir la mission du 01/10/N au 30/06/N+1 dans les outils, afin que l'intégralité de l'indemnité lui soit versée, selon l'engagement convenu et l'organisation déterminée.

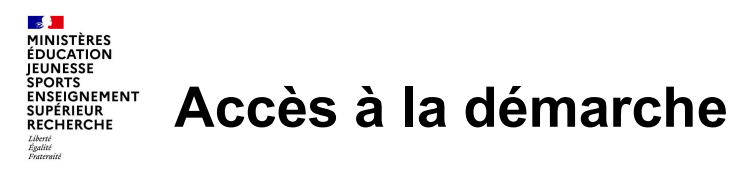

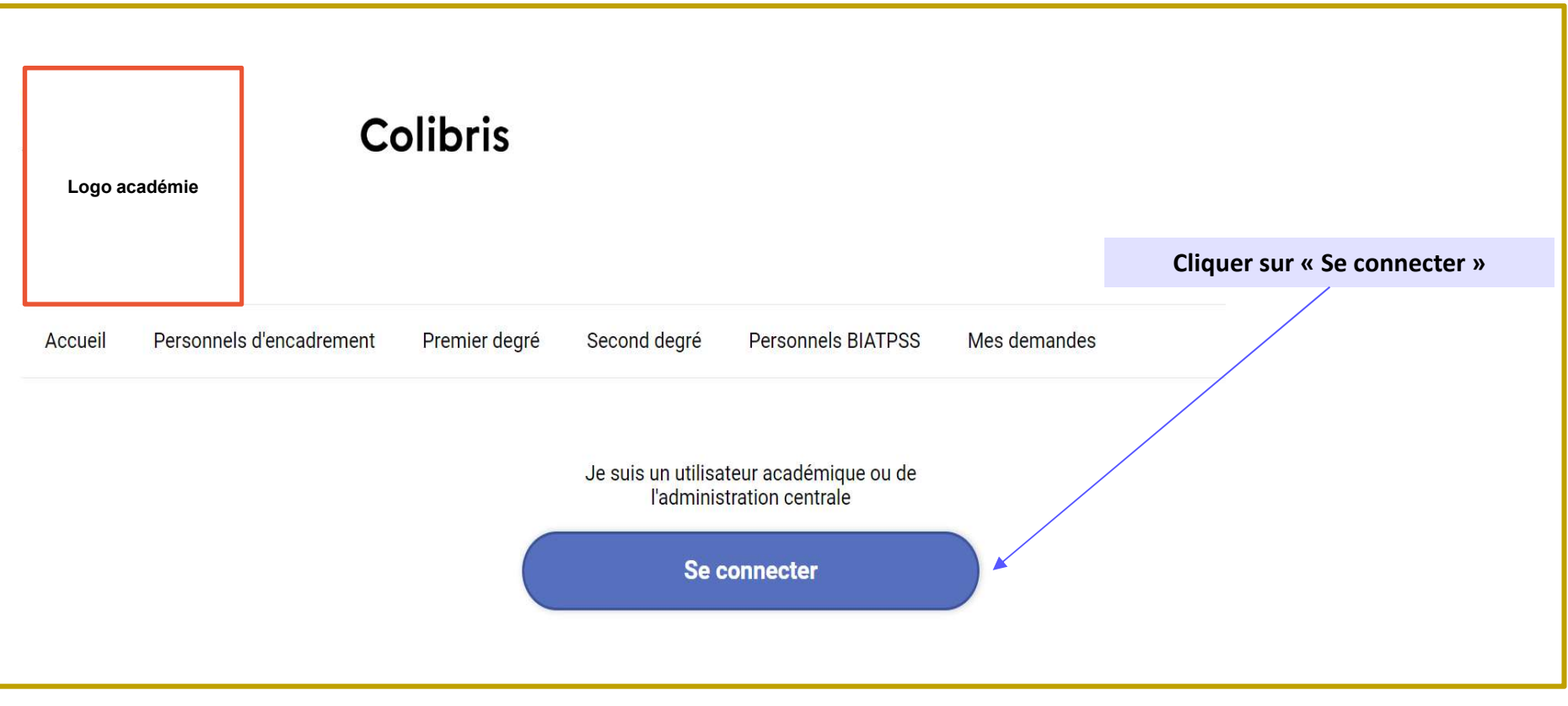

### MINISTÈRES EDUCATION ENERGINE SPORTS ENSEIGNEMENT SUPERIEUR RECHERCHE Automation ENSEIGNEMENT SUPERIEUR RECHERCHE Automation Enseignement Superieur Recherche

| ministère                                          | Choisissez votre guichet d'aut                             | hentification                                                       |
|----------------------------------------------------|------------------------------------------------------------|---------------------------------------------------------------------|
| education<br>nationale                             |                                                            | Cliquer sur « Valider»                                              |
| Labour - Spain - Francis<br>Historica II Transpart | Academie xxx                                               | Valider                                                             |
| Identifian                                         | t dentifiant_académique                                    | Renseignez votre<br>identifiant académique<br>Et votre mot de passe |
| Mot de P                                           | Asse ou passcode OTP <u>Mot de passe oublié</u><br>Valider |                                                                     |

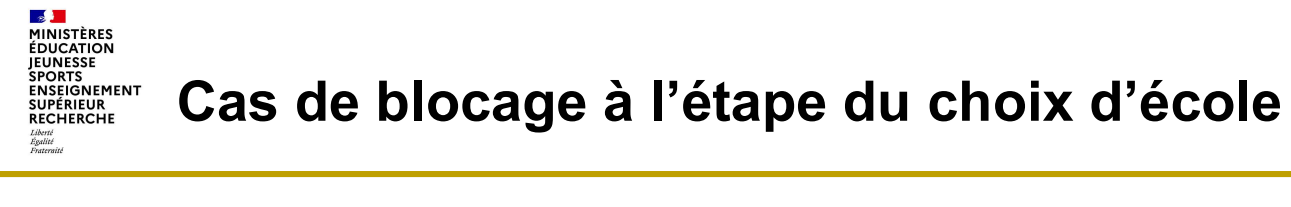

| 1 | 2      | 3                 | 4  |
|---|--------|-------------------|----|
| C | hoix d | e l'éco<br>de pag | le |

Cas de blocage 1 : l'agent qui se connecte n'est pas un directeur(trice) d'école

En tant que directeur d'école vous vous apprêtez à faire une proposition de missions pacte pour un enseignant pour l'année scolaire 2024/2025.

Cliquer sur ce lien afin de consulter les modalités de mise en oeuvre du bulletin officiel.

0

Ce formulaire est réservé aux directeurs et directrices d'écoles pour la saisie de missions du pacte enseignant. Merci de contacter l'assistance informatique de votre académie si vous pensez qu'il s'agit d'une erreur.

Cas de blocage 2 : les dotations sur l'école n'ont pas été paramétrées Cas de blocage 3 : les dotations sur l'école ont été totalement consommées

Ce formulaire est réservé aux directeurs et directrices d'écoles pour la saisie de missions du pacte enseignant. Merci de contacter l'assistance informatique de votre académie si vous pensez qu'il s'agit d'une erreur.

La dotation initiale n'a pas été renseignée pour cette école.

La dotation initiale de cette école a été attribuée en totalité.

La dotation initiale de cette école est actuellement renseignée à 0.

| En tant que directeur d'école vous vous apprêtez à faire une proposition de missions pacte pour un enseignant pour l'année scola                                                                                                    | ire 2024/2025.                                                                                                    |
|----------------------------------------------------------------------------------------------------|----------------------------------------------------------------------------------------------------|
| Cliquer sur ce lien afin de consulter les modalités de mise en oeuvre du bulletin officiel.                                                                                                    | L'école de rattachem<br>directeur(trice) d'éco<br>affichée automatique                                                                                                    |
| ble : 0312151V - Ecole elementaire publique Alfred de Musset - 31200 - TOULOUSE                                                                                                    |                                                                                                    |
| Dotation au 16/07/2024 17:26 :       42         Nombre de parts pacte déjà proposées par le directeur d'école :       37,5         Nombre de parts pacte déjà proposées par le directeur d'école et validées par l'IEN : 33,5       4 | Un tableau de bord réc<br>permet de suivre<br>consommation des do                                                                                                    |
|                                                                                                    |                                                                                                    |
|                                                                                                    | En tant que directeur d'école vous vous apprêtez à faire une proposition de missions pacte pour un enseignant pour l'année scolai<br><u>Cliquer sur ce lien afin de consulter les modalités de mise en oeuvre du bulletin officiel.</u><br>ole : 0312151V - Ecole élémentaire publique Alfred de Musset - 31200 - TOULOUSE<br>Dotation au 16/07/2024 17:26 : 42<br>Nombre de parts pacte déjà proposées par le directeur d'école : 37,5<br>Nombre de parts pacte déjà proposées par le directeur d'école et validées par l'IEN : 33,5 |

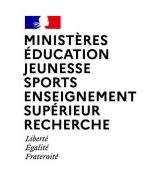

## Etape 2 : sélection de l'enseignant

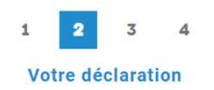

| DÉCLARATION MISSION PACTE - PUBLIC - 2024                                                                       |                                                      |
|----------------------------------------------------------------------------------------------------|------------------------------------------------------|
| Pour rappel, les attributions des missions pacte sont faites par défaut pour l'année scolaire entière.          |                                                      |
| Pour chaque mission, indiquez le nombre de parts proposées. Laissez à 0 pour les missions non sélectionnées.    | Choisir l'enseignant en tapant la                    |
| Merci de contacter l'assistance informatique de votre académie si aucun enseignant n'est proposé dans la liste. | enseignants de l'école peuvent être<br>sélectionnés. |
| ENSEIGNANT CONCERNÉ PAR LA DÉCLARATION DE PACTE                                                                 |                                                      |
| Choix de l'enseignant *                                                                                         |                                                      |
| Choix de l'enseignant                                                                                           |                                                      |
| HUERRE CLOTHILDE - 1993-07-02                                                                                   | ~                                                    |
|                                                                                                    |                                                      |
|                                                                                                    |                                                      |
| 8                                                                                                    |                                                      |

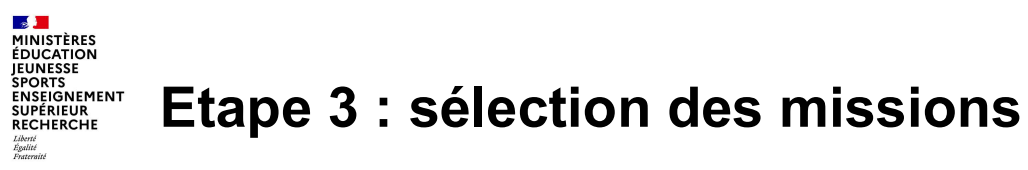

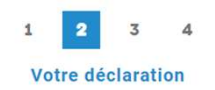

| SOUTIEN RENFORCÉ DANS LA MAÎTRISE DES SAVOIRS FONDAMENTAUX POUR LES ÉLÈVES LES PLUS EN DIFFICULTÉ (18H)                                                                                             |                                                                          |                                                                                                    |
|----------------------------------------------------------------------------------------------------|--------------------------------------------------------------------------|----------------------------------------------------------------------------------------------------|
| Nombre de parts *         2         Vous pouvez saisir jusqu'à 6 lieux d'exercice.         Seuls les établissements de type CLG, SEGPA, EREA, ERPD, Etabs pénitentiaires peuvent être sélectionnés. |                                                                          | Indiquer le nombre de parts<br>fonctionnelles demandées pour<br>chaque mission (max 6 par mission<br>par palier de 0,5). Laisser à 0, les<br>missions non sélectionnées. |
| Merci de ne pas saisir plusieurs fois le même lieu d'exercice.                                                                                                    |                                                                          |                                                                                                    |
| Code RNE du lieu d'exercice<br>0311264F                                                                                                    | Libellé du lieu d'exercice :<br>0311264F-Collège Jolimont-31500-TOULOUSE | Pour les missions « Soutien renforcé »<br>et « Devoirs faits », saisir le code RNE<br>des établissements d'exercice. Le nom                                              |
| Code RNE du lieu d'exercice 2                                                                                                    |                                                                          | de l'école apparait automatiquement                                                                                                    |
| 0311631E                                                                                                    | Libellé du lieu d'exercice 2 :                                           | (il sera affiché en annexe de la lettre                                                                                                    |
| Code RNE du lieu d'exercice 3                                                                                                    | 0311631E-Collège Michelet-31000-TOULOUSE                                 | de mission)<br>Seuls les établissements CLG, SEGPA,<br>EREA, ERPD, Etabs pénitentiaires sont<br>affichés.                                                                |
| INTERVENTION DANS LE DISPOSITIF DEVOIRS FAITS (24H)                                                                                                    |                                                                          |                                                                                                    |
| Nombre de parts *                                                                                                    |                                                                          |                                                                                                    |
| 9                                                                                                    |                                                                          |                                                                                                    |

| MINISTÈRES<br>ENSEIGNEMENT<br>SUPÉRIEUR<br>RECHERCHE<br>Annuel<br>Mannuel<br>Man | 1 2 3 4<br>Votre déclaration                                                                             |
|----------------------------------------------------------------------------------------------------|----------------------------------------------------------------------------------------------------|
| INTERVENTION DANS LES DISPOSITIFS STAGES DE REUSSITE ET ÉCOLE OUVERTE (24H)                                                                                                    |                                                                                                    |
| Nombre de parts *                                                                                                    | Indiquer le nombre de parts<br>fonctionnelles demandées pour                                             |
| Nombre de parts *                                                                                                    | chaque mission (max 6 par mission<br>par palier de 0,5). Laisser à 0, les<br>missions non sélectionnées. |
| APPUI À LA PRISE EN CHARGE D'ÉLÈVES À BESOINS PARTICULIERS<br>Nombre de parts *                                                                                                    |                                                                                                    |
| COORDINATION ET PRISE EN CHARGE DES PROJETS D'INNOVATION PÉDAGOGIQUE                                                                                                    |                                                                                                    |
| Nombre de parts *                                                                                                    |                                                                                                    |
| RÉFÉRENT HARCÈLEMENT SCOLAIRE                                                                                                    | Pour la mission « Référent<br>harcèlement », indiquer 1 si l'agent<br>est référent harcèlement.          |
| Sélectionner 1 si l'agent est référent harcèlement, sinon laisser à 0                                                                                                    | Si les informations sont exactes,<br>cliquer sur « Suivant »                                             |
| Précédent Suivant Abandonner                                                                                                    |                                                                                                    |

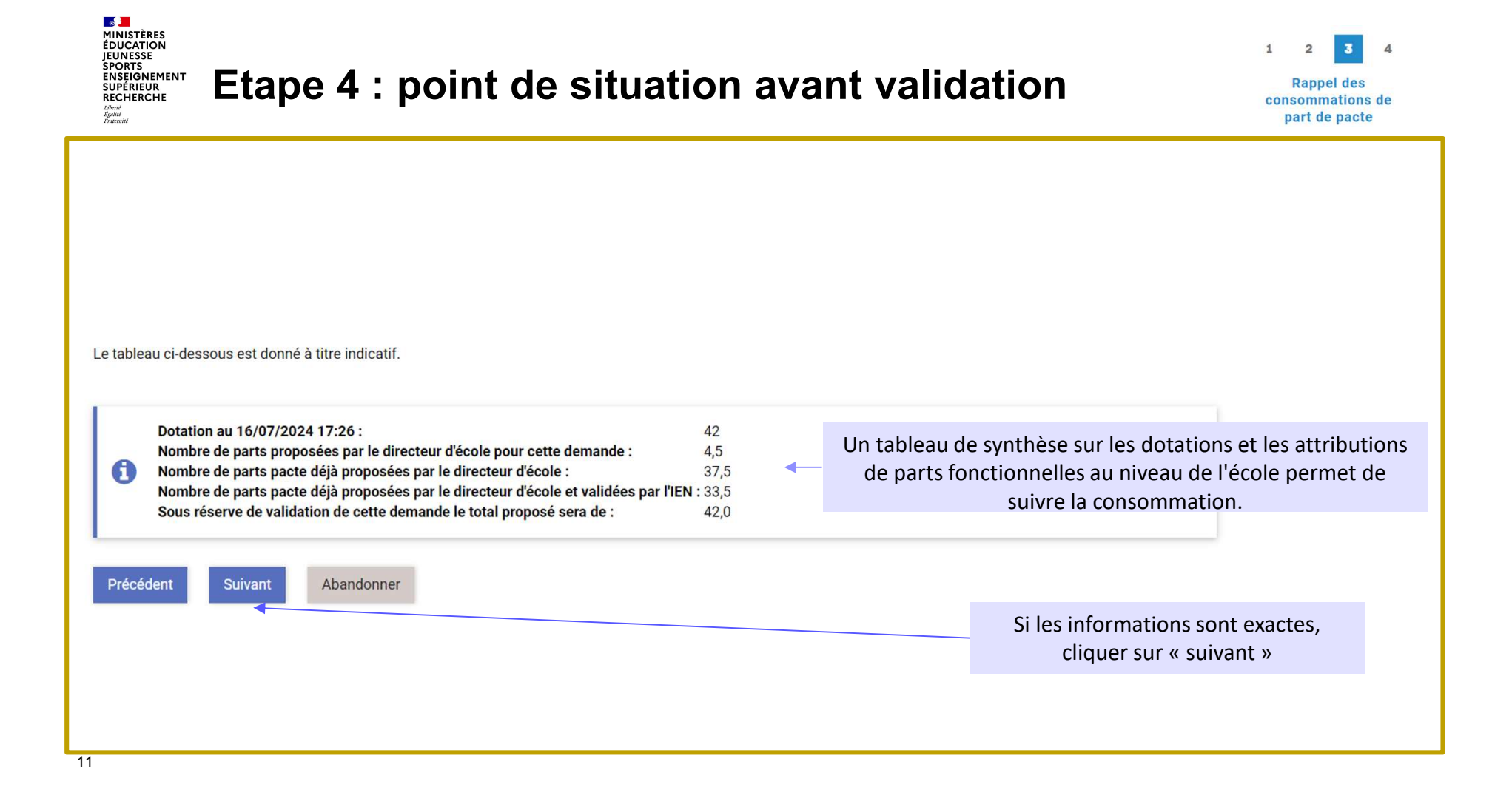

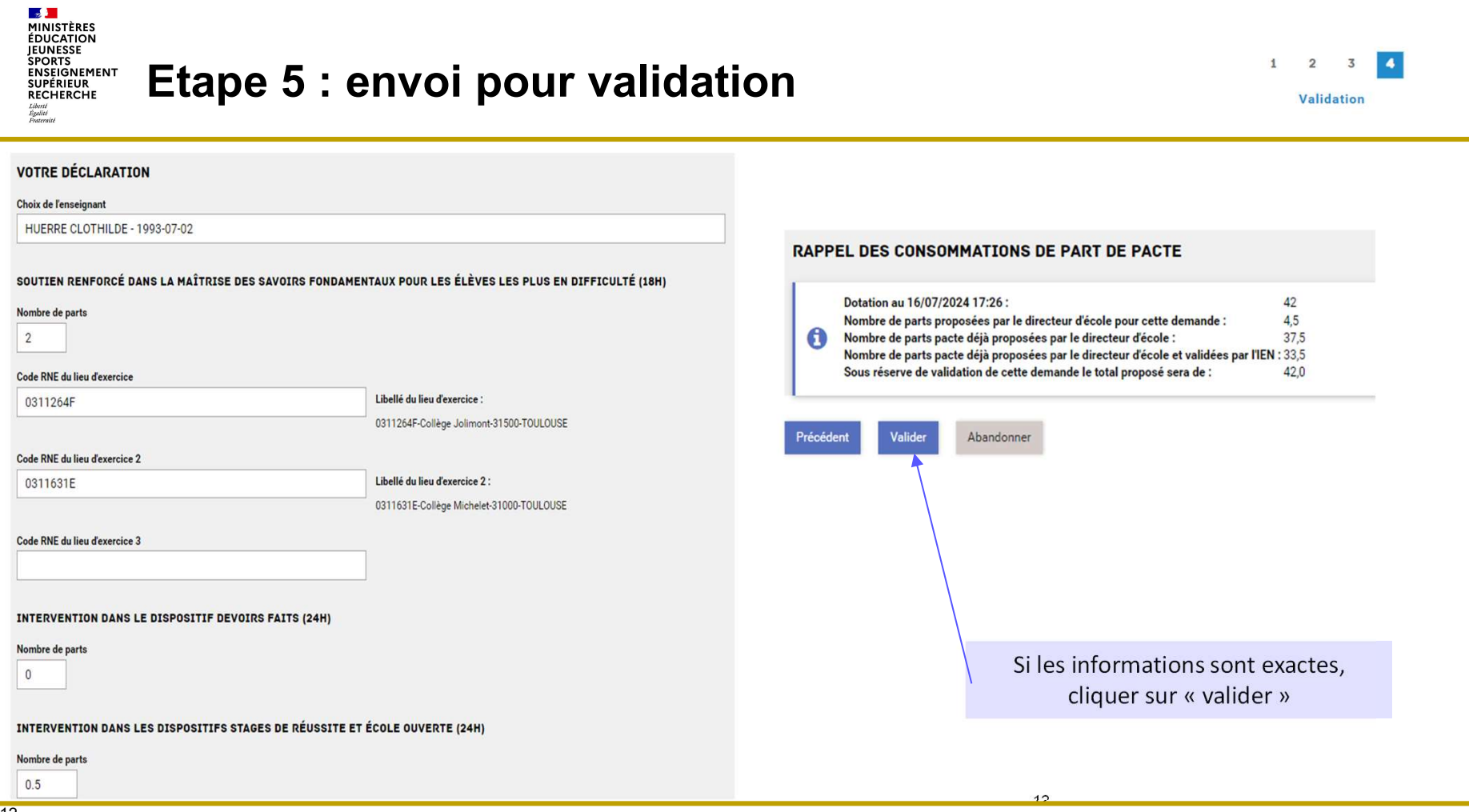

MINISTÈRES ÉDUCATION JEUNESSE SPORTS ENSEIGNEMENT SUPÉRIEUR RECHERCHE Libert Againt Againt Againt

## Passage en workflow IEN

| <ul> <li>Nouvelle demande de mission<br/>18/07/2024 13:53</li> <li>DÉCOMPTE ÉCOLE :<br/>0312151V - Ecole élémentaire publique Alfred de Musset - 31200 - TOULOUSE<br/>0312151V - Ecole élémentaire publique Alfred de Musset - 31200 - TOULOUSE</li> <li>Nombre de parts pacte déjà proposées par le directeur décole e 4,5<br/>Nombre de parts pacte déjà proposées par le directeur décole e 37,5<br/>Nombre de parts pacte déjà proposées par le directeur décole e validées par ITEN : 33,5<br/>Sous réserve de validation de cette demande le total proposé sera de : 42,0</li> <li>En attente de traitement<br/>18/07/2024 13:53</li> </ul> | DÉCLARATION MISSION PACTE - PUBLIC - 2024 - V2<br>Le formulaire a été enregistré le 18/07/2024 13:53 avec le numéro 79-62.<br>RÉSUMÉ (AFFICHER LE DÉTAIL DE LA DEMANDE)<br>HISTORIQUE                                                                                                    |                                   | La demande est ma<br>Lorsqu'elle sera val<br>d'école et l'agent re<br>mission (cf. annexe | intenant en cours d'instruction.<br>idée par l'IEN, le directeur(trice)<br>ecevront un mail contenant la lettre de<br>note de service) jointe. |
|----------------------------------------------------------------------------------------------------|----------------------------------------------------------------------------------------------------|-----------------------------------|-------------------------------------------------------------------------------------------|----------------------------------------------------------------------------------------------------|
|                                                                                                    | <ul> <li>Nouvelle demande de mission<br/>18/07/2024 13:53</li> <li>DÉCOMPTE ÉCOLE :<br/>0312151V - Ecole élémentaire publique Alfred de Musset - 31200 - TOULOUSE<br/>Dotation au 16/07/2024 17:26 :<br/>Nombre de parts proposées par le directeur d'école pour cette demande :<br/>Nombre de parts pacte déjà proposées par le directeur d'école et validées par ITEN :<br/>Sous réserve de validation de cette demande le total proposé sera de :</li> <li>En attente de traitement<br/>18/07/2024 13:53</li> </ul> | 42<br>4,5<br>37,5<br>33,5<br>42,0 |                                                                                           |                                                                                                    |

MINISTÈRES ÉDUCATION JEUNESSE SPORTS ENSEIGNEMENT SUPÉRIEUR RECHERCHE Libert Suivi de la demande Liberté Égalité Frateraité Colibris Logo Il est possible de suivre ses demandes académie en cliquant sur « Mes demandes » Personnels d'encadrement Mes demandes Accueil Premier degré Second degré Personnels BIATPSS Point d'attention Les formulaires Colibris sont limités à 1 formulaire par couple agent/école. Toute modification des saisies déjà validées par l'IEN devra être réalisée dans FINA directement. 14